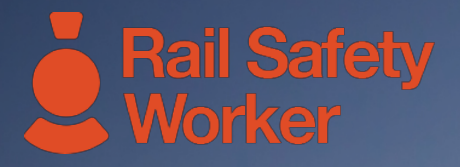

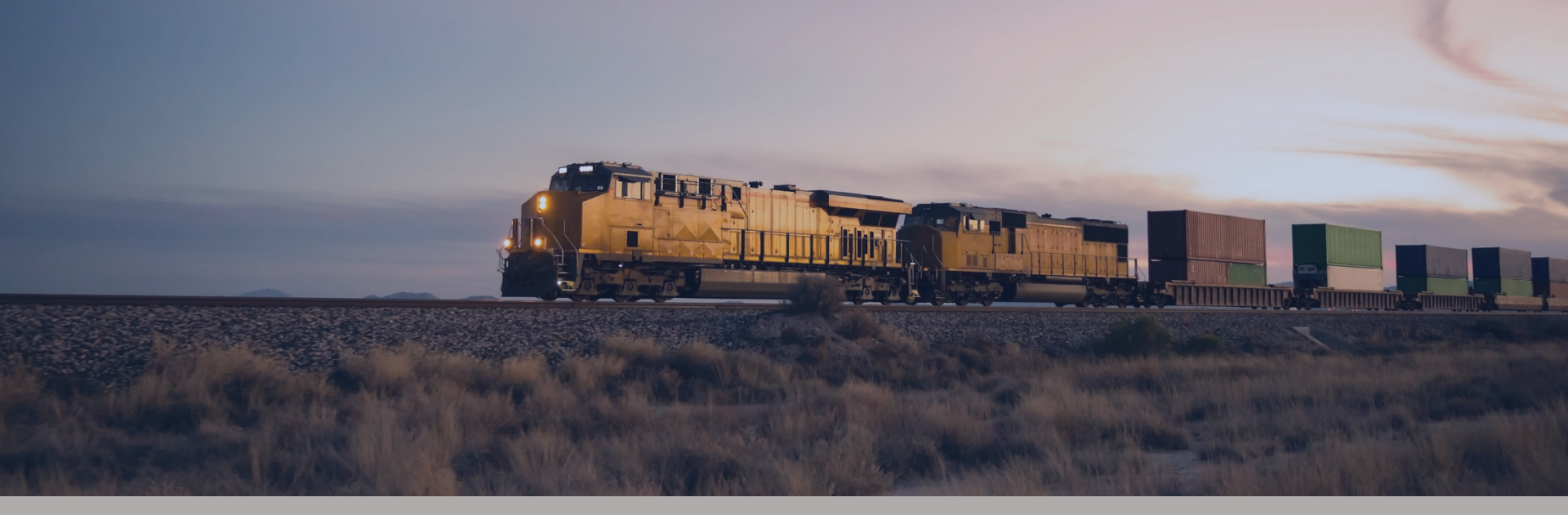

## RAIL SAFETY WORKER

User Guide: Online Assessor

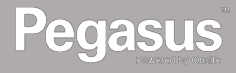

### Notification

Once you have been selected to assess an application, an email will be sent to you notifying you of the pending assessment.

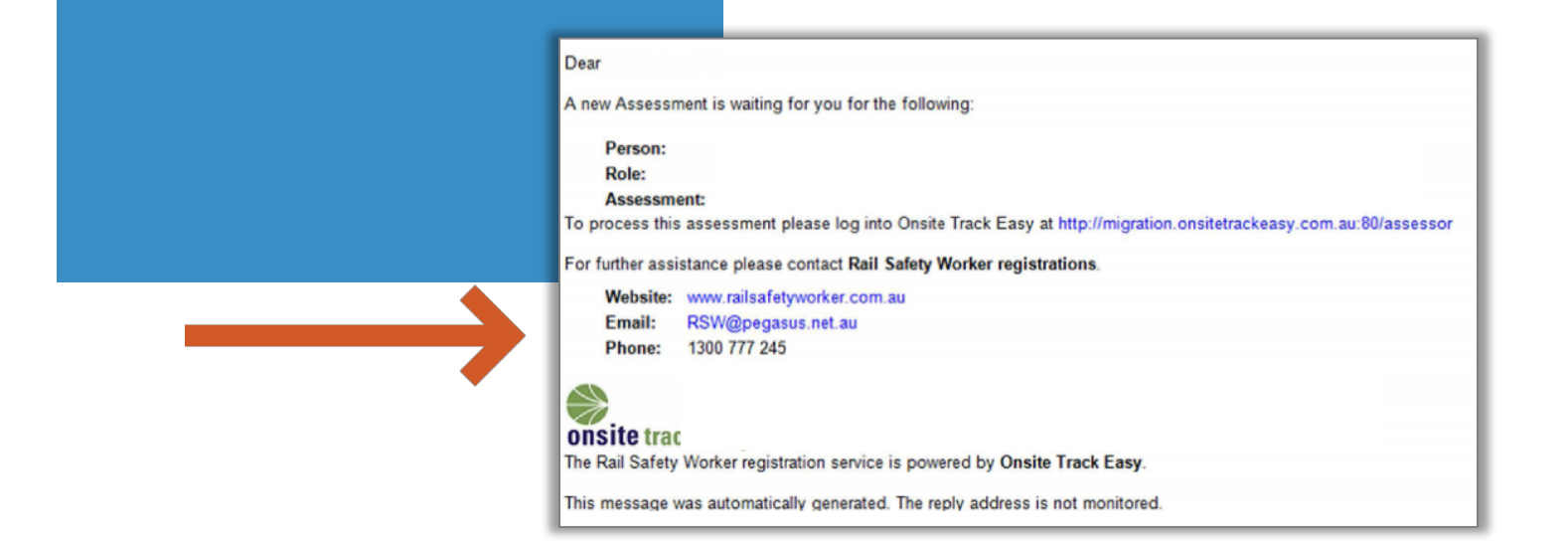

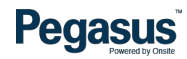

# 

### LOGIN

Go to the Onsite Track Easy login page:

https://secure.onsitetrackeasy.com.au/

Login to the system using the username and password emailed to you when you initially set up your profile

| onsite track                              | easy                                                                             | Deal                                                                                                    |
|-------------------------------------------|----------------------------------------------------------------------------------|----------------------------------------------------------------------------------------------------|
| logged out<br>app4.onste<br>change server | Onsite Login Please enter your Username and Password. Username: Password: Diggin | Onsite Track Easy has generated a new password for your user account. Username: Password: Login at: http://secure.onsitetrackeasy.com.au:80 To change your username and password, login and choose my user account on the person menu. Then click change username or change password. For help with logging in or using Onsite please email support@onsitetrackeasy.com.au Automatically generated message. The sending address is not monitored. |

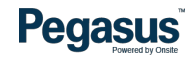

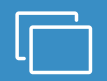

### Selecting

From the list of your pending assessments, select the assessment you wish to complete by selecting the persons name

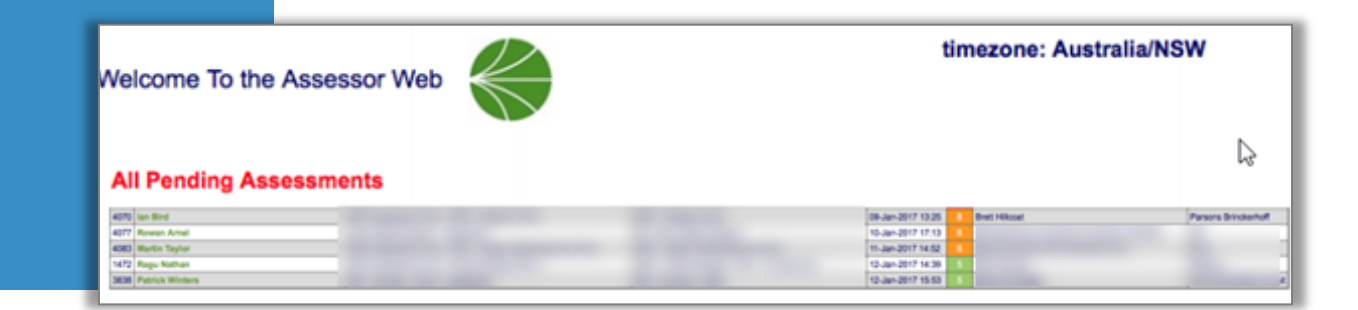

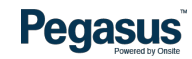

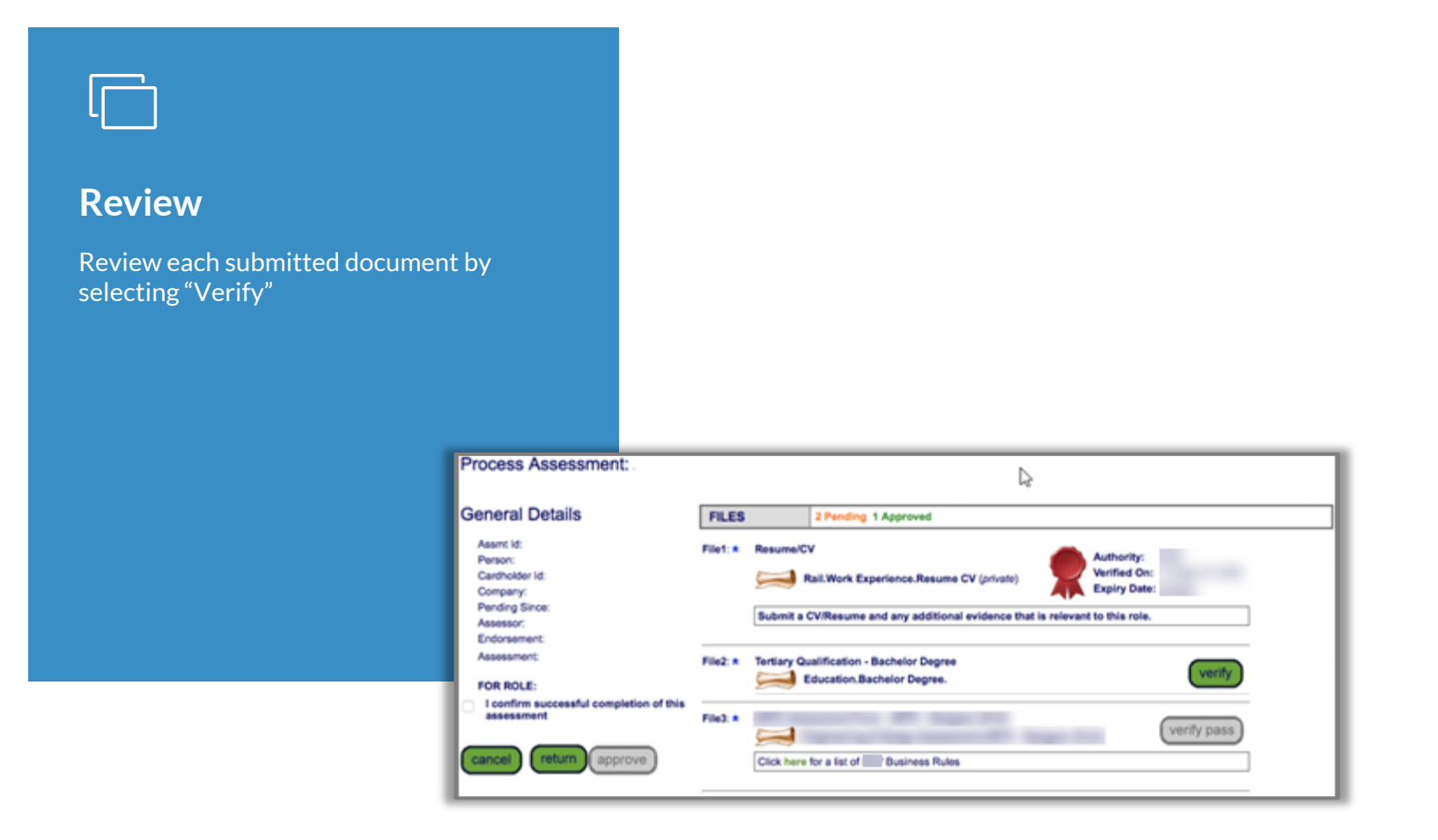

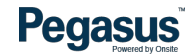

Please Complete This Verification

### Verify

To verify each document you will be required to click on the PDF icon to view the submitted document. Once you have viewed the document, tick to approve or return the document. You will not be able to tick approve or return until you have viewed the document. If you are returning a document, you must provide a comment with

you must provide a comment with the reason for return/actions required.

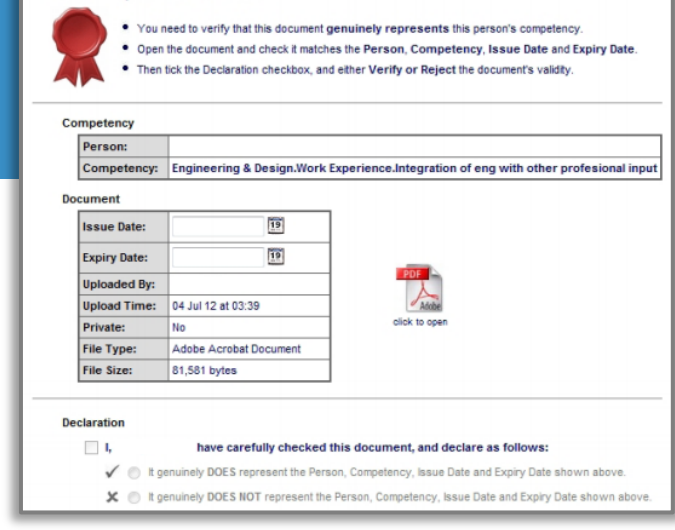

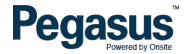

### **Passing/Failing**

Once you have verified all of the required documents you will be required to complete and upload the RSW Applicant Competency Form. To upload the RSW Applicant Competency Form, select "Verify Pass."

The RSW Applicant Competency Form can be download in the assessor web from the documentation page. Access the documentation page by hovering over "Help" in the top menu.  Note: Some assessments require endorsement after you have approved them, and in those cases the button will be "Upload Pass." In this case, you will only have to upload the form, not verify it.

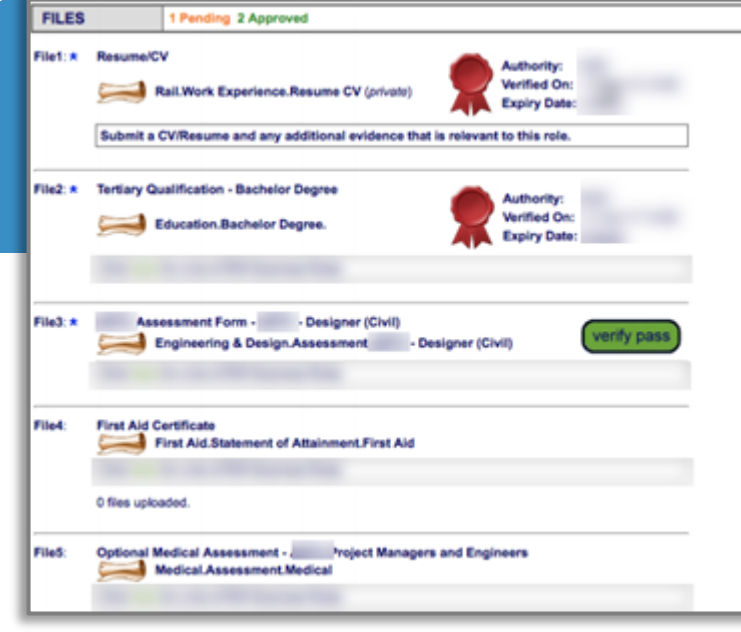

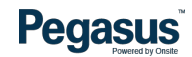

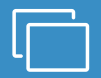

### Uploading Competency Forms

To upload the RSW Applicant Competency Form, select "Choose File."

Select the completed file from your computer, enter the issue date, then select "Upload."

| 🛁 Upload                                                             | Contract Contract Con |                                                         |  |  |  |
|----------------------------------------------------------------------|----------------------------------------------------------------------------------------------------|---------------------------------------------------------|--|--|--|
| Verified Do                                                          | Verified Doc                                                                                                    |                                                         |  |  |  |
| The file you up!                                                     | The file you upload here is classified as a Verified Doc, which means:                                                                                                    |                                                         |  |  |  |
| · ·                                                                  | It must be an official document that genuinely represents the description below                                                                                                    |                                                         |  |  |  |
|                                                                      | It must clearly contain the name of the person shown above                                                                                                    |                                                         |  |  |  |
|                                                                      | If it contains an issue or expiry date you must enter them in the fields below                                                                                                    |                                                         |  |  |  |
| If any requiren<br>If you have any                                   | If any requirement is not met, the upload and cardholder compliance will be rejected!<br>If you have any questions contact the portal administrator listed on the help manu.                                                                                                    |                                                         |  |  |  |
| Description:                                                         |                                                                                                    |                                                         |  |  |  |
| Requirement:                                                         |                                                                                                    |                                                         |  |  |  |
| File to Upload: *                                                    | Choose File no file selected                                                                                                    | Browse to select file for upload                        |  |  |  |
| Name: *                                                              |                                                                                                    | Friendly name for this file after upload                |  |  |  |
| Issue Date:                                                          | blank if none (must match upload file)                                                                                                    | Enter issue date as "dd mmm yy" or click calendar icon  |  |  |  |
| Expiry Date:                                                         | blank if none (must match upload file)                                                                                                    | Enter expiry date as "dd mmm yy" or click calendar icon |  |  |  |
| Comment:                                                             |                                                                                                    |                                                         |  |  |  |
|                                                                      |                                                                                                    |                                                         |  |  |  |
|                                                                      | Å                                                                                                    |                                                         |  |  |  |
| Status:                                                              |                                                                                                    |                                                         |  |  |  |
|                                                                      |                                                                                                    |                                                         |  |  |  |
|                                                                      |                                                                                                    |                                                         |  |  |  |
|                                                                      |                                                                                                    |                                                         |  |  |  |
| back                                                                 |                                                                                                    |                                                         |  |  |  |
|                                                                      | _                                                                                                    |                                                         |  |  |  |
| <ul> <li>Browse for the file</li> <li>Permitted File Type</li> </ul> | Browse for the file and enter field values. Then you will be able to do the upload.      Browsitted Elle Tuner                                                                                                    |                                                         |  |  |  |
| Only the following fi                                                | Only the following file types may be uploaded: pdf, jpg, doc, docx and bxt.                                                                                                    |                                                         |  |  |  |
| <ul> <li>Maximum File Size<br/>Only files up to 2 M</li> </ul>       | Maximum File Size<br>Only files up to 2 Mb in size will be accepted for upload.                                                                                                    |                                                         |  |  |  |
|                                                                      |                                                                                                    |                                                         |  |  |  |
|                                                                      |                                                                                                    |                                                         |  |  |  |

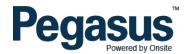

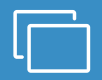

### **Uploading Competency Forms**

If you are required to verify the RSW Applicant Competency Form that you have just uploaded, click on the PDF to download the document.

Next agree to the declaration before selecting "Verify."

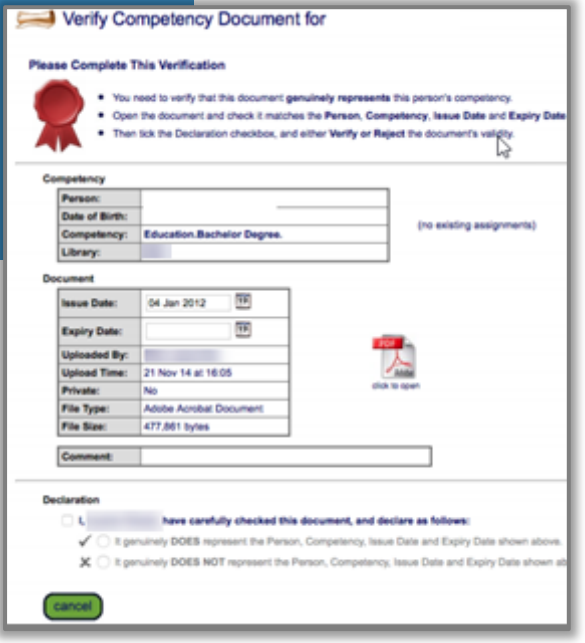

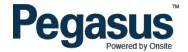

### **Complete Verification**

To complete the verification of the assessment, tick the declaration, then select "Approve."

When you have verified and approved the assessor's statement of competency you will be returned to the main page where all the assessment files are listed so you can complete the endorsement.

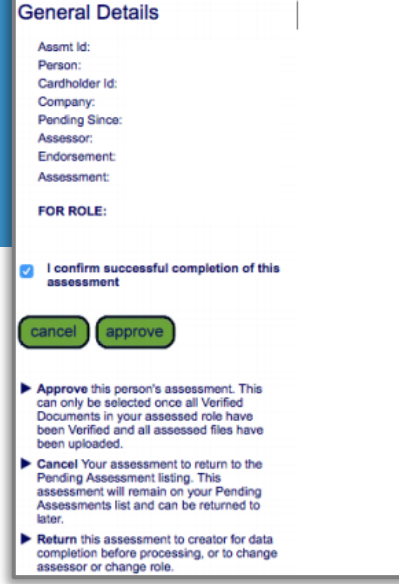

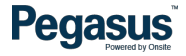

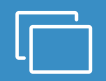

### Endorsing

Tick the declaration, then select "Endorse." This will finalise the processing of assessments that require endorsement.

An email will be sent to the relevant contractor notifying them of the completed assessment.

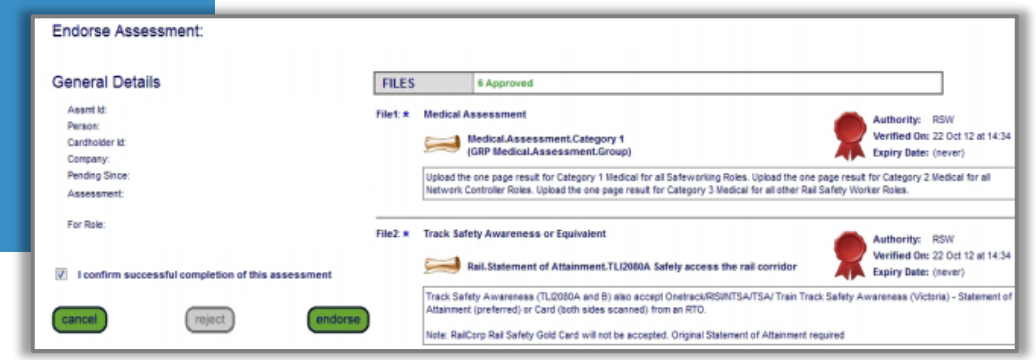

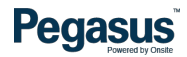

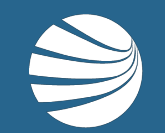

# FOR ASSISTANCE CALL **1300 306 566** EMAIL <u>rsw@pegasus.net.au</u> OR VISIT railsafetyworker.com.au

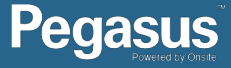